**Population Pyramid** Application and Construction

Resource Note #8 September 2007 Community Social Profile Project

# Preface

- \* The Resource Note is intended to increase our understanding of and broaden our knowledge base on key subject areas that are fundamental in building our capacity in numeric and geographic analysis.
- \* It is not an in-depth or comprehensive discussion of the subject matter.
- \* It highlights certain relevant and important areas that deserve our attention and consideration.
- **\*** It is intended to be informal and informative.

## Introduction

- \* This is the 8<sup>th</sup> Resource Note, previous notes include:
  - #1-Census Geography
  - #2-Census Data
  - #3 PCensus Database
  - #4-Geocoding,
  - # 5 Cartographic Principles
  - #6 Thematic Mapping
  - #7 2006 Census
- \* It presents a meaningful way to study the structure and changes of a population of an area of interest (a community or municipality)
- \* The Population Pyramid (Age Pyramid) illustrates graphically the age and sex distribution of a population, makes it very easy to see and understand the characteristics of the population and its past and future growth potential
- \* This note describes a few simple steps to create a population pyramid with Microsoft Excel software
- \* It also shows four types of population pyramids which can serve as reference for comparison purpose
- You can construct a population pyramid for your community with the free 2006 data on age and sex released by Statistics Canada at http://www12.statcan.ca/english/census06/release/release\_agesex.cfm

#### **Population Pyramid - application**

- \* A population pyramid reveals a great deal about a population at a glance
- It allows policy makers and service providers to see what kinds of people live in an area and which programs to target to meet their needs
- Its shape can provide significant clues to the past and future of the population
- \* Pyramids may reveal "baby boomers" as well as the echo generation
- It can show the relationship among various age groups. The relative size of one group compared to another group can have significant social, economic and political implications. For example, the relationship between the "independent" population (under 20 and over 64 years) and the "economic productive" population (between 20 and 64 years)
- \* By superimposing population pyramids on top of each other, one can learn more about the changes by age groups and gender
- Similar analysis can be conducted on specific population subgroups

Components of a Population Pyramid

- It is a simple horizontal bar chart (Figure 1)
  constructed around a central axis with bars to the left usually presenting the male population and those to the right the female population
- \* Each horizontal bar represents the size of the agesex cohort expressed either in percentage or number of the total population
- \* The age groups are usually defined in five year intervals

#### Example of a Population Pyramid

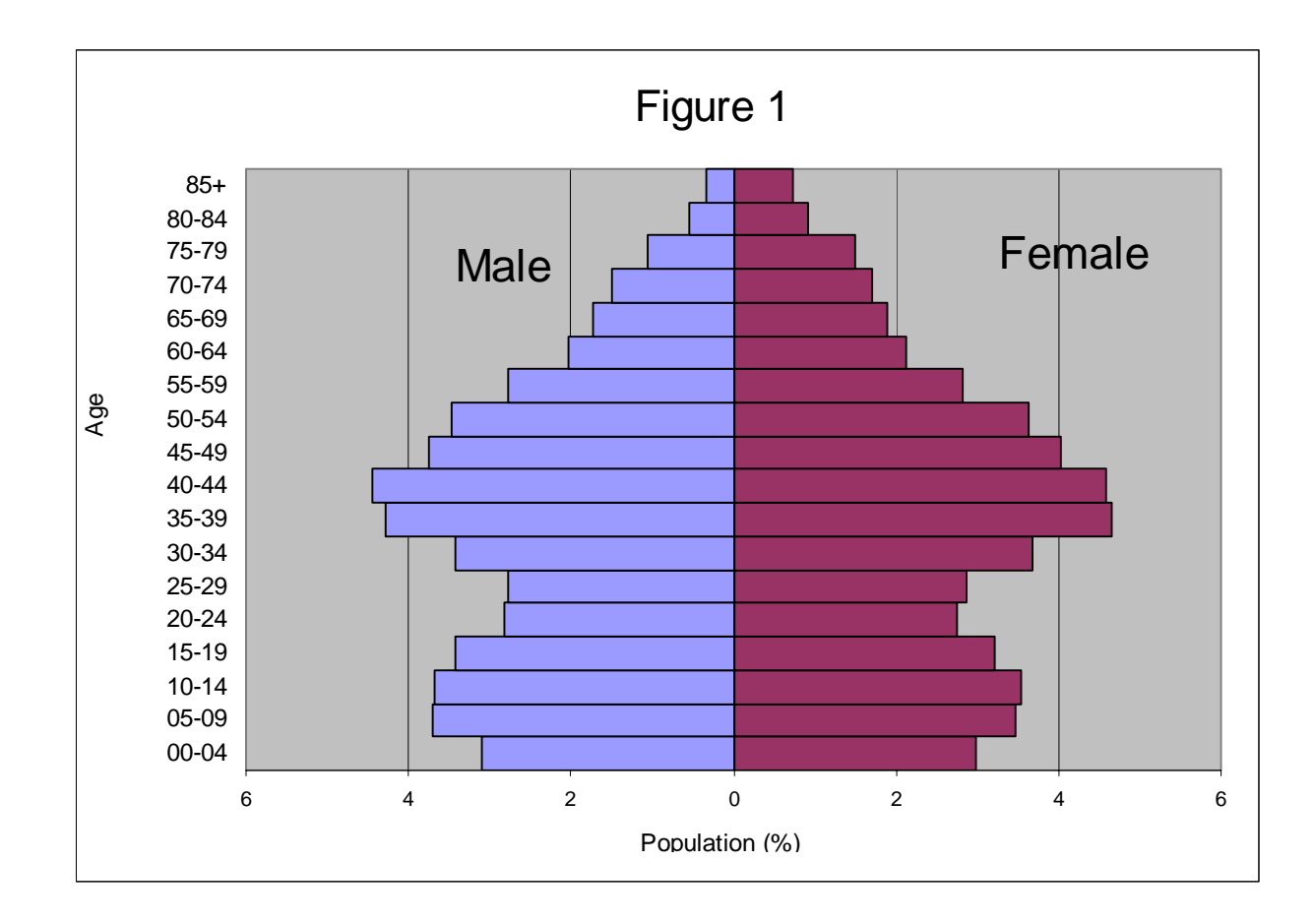

Community Social Profile Project-Resource Note 8

## Types of the population pyramid

- \* The factors that determine the type or shape of a population pyramid are: births, deaths and migration
- \* There are generally four types of population pyramids\* created from age-sex distribution: (Figure 2)
  - Expansive a broad base, indicating a high proportion of children, a rapid rate of population growth, and a low proportion of seniors
  - Stable growth a structure with indentations that even out and reflect slow growth over a period
  - Stationary a narrow base and roughly equal numbers in each age group, tapering off at the older ages
  - Declining a high proportion of aged persons and declining numbers.

Vivian Z. Klaff, 1992, Dem-Lab: Teaching Demography Through Computers, Prentice Hall:

\*

#### *Type of Population Pyramids (Figure 2)\**

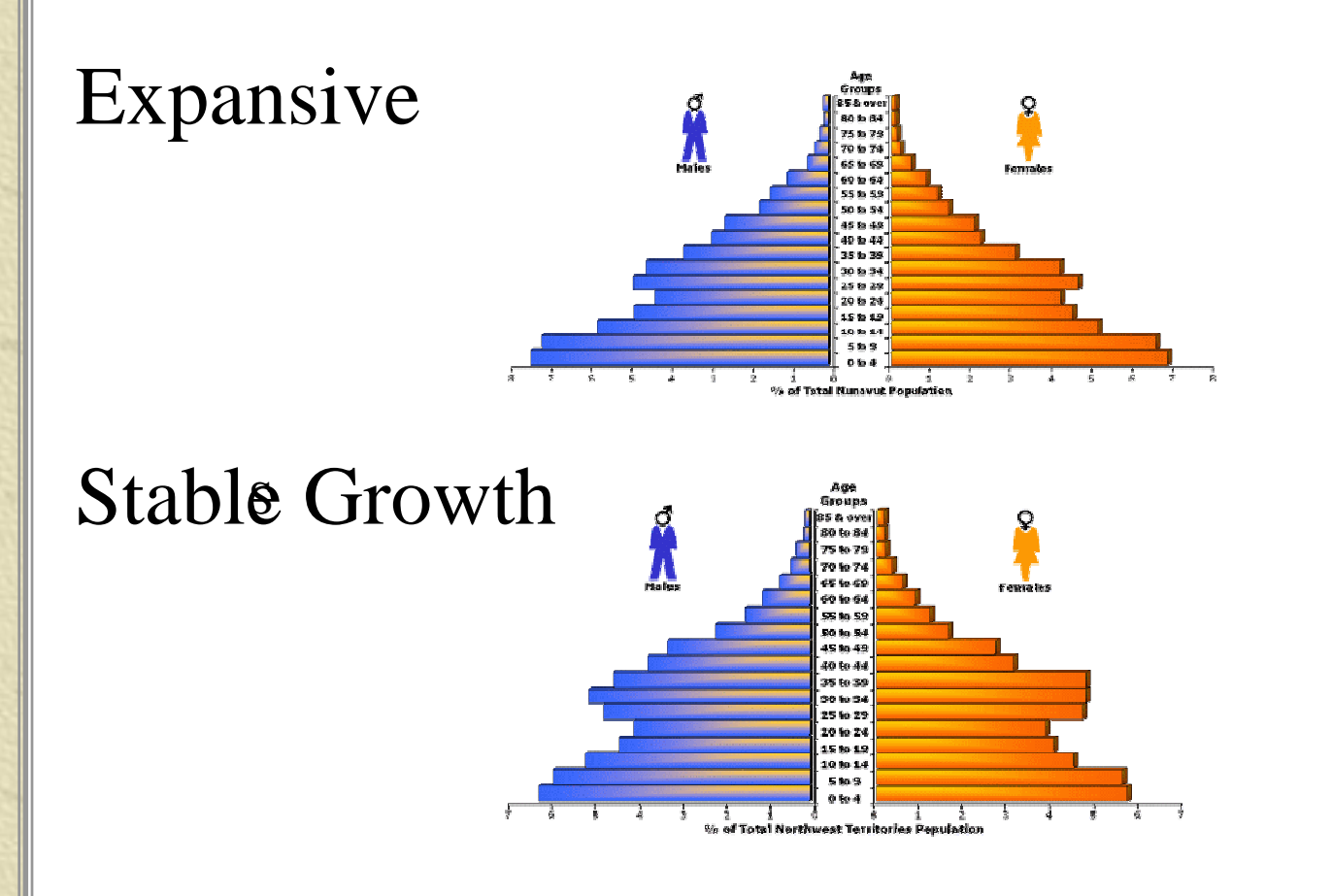

\* Natural Resources Canada, The Atlas of Canada

## Type of Population Pyramids (Figure 2)

Stationary

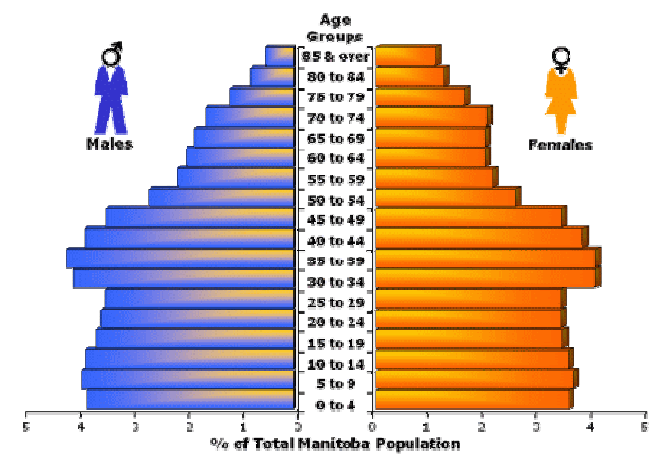

Declining

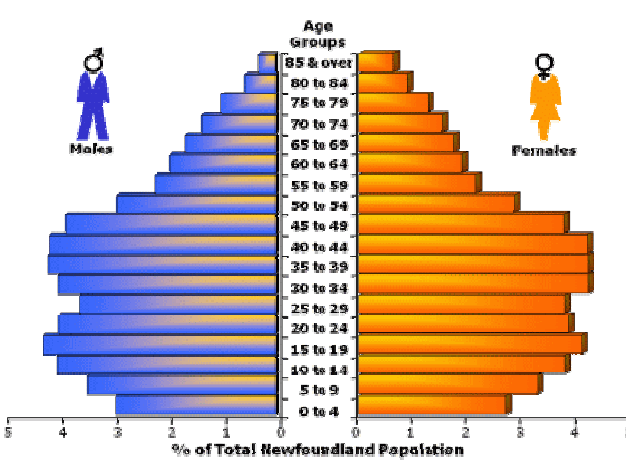

Community Social Profile Project-Resource Note 8

September 2007

How to construct a Population Pyramid using Microsoft Excel?

- \* As an illustration, a population pyramid is constructed for the City of Kingston and Area (Kingston CMA)
- \* The age-gender data from the 2006 Census will be used
- \* There are seven steps involved

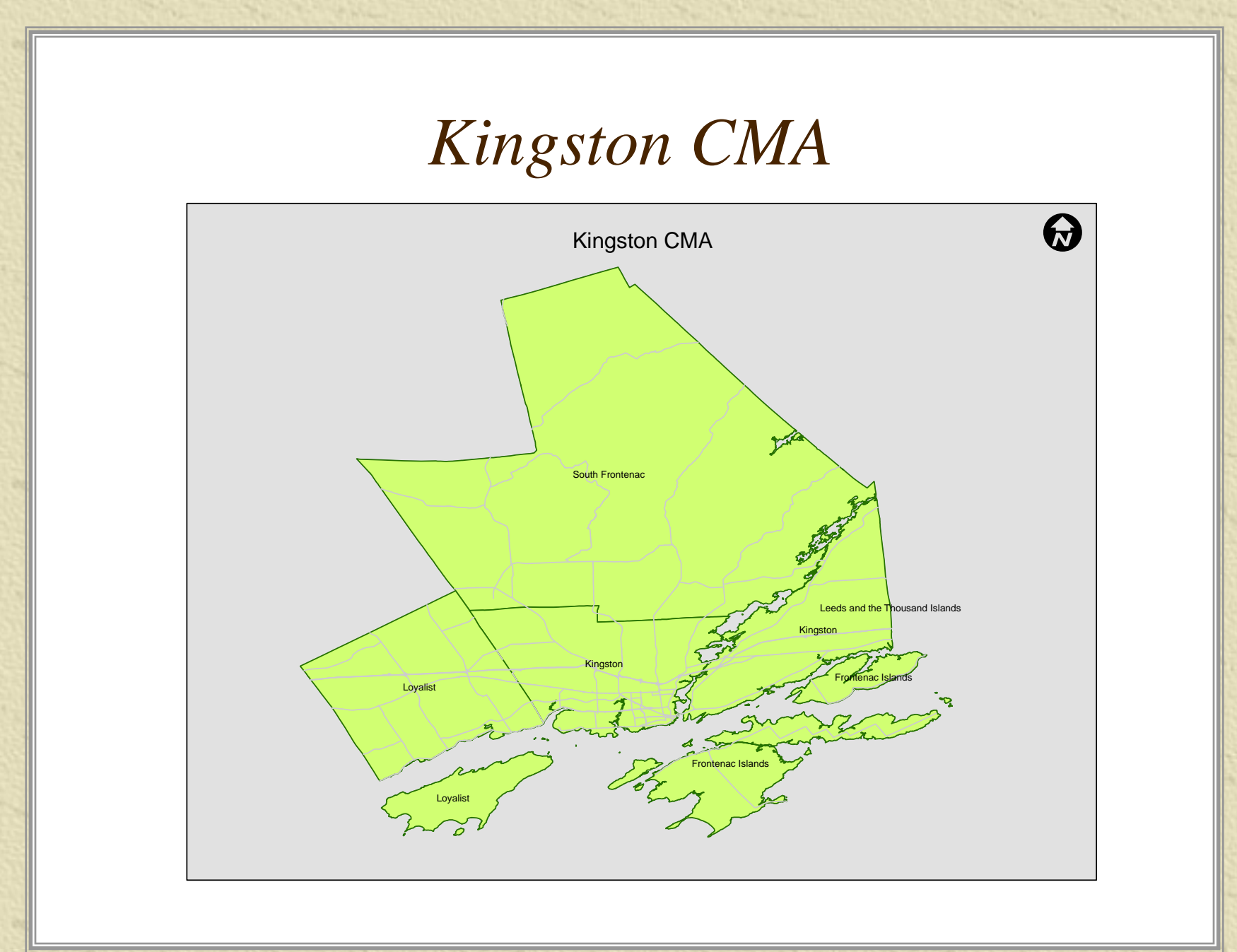

# Step 1

#### 🗯 Data Input

\* Enter age and sex data into an Excel spreadsheet

Search for Kingston CMA under 2006 Community Profile

(http://www12.statcan.ca/english/census06/data/pr ofiles/community/Index.cfm?Lang=E)

\* List the number of females and males separately by 5 year age cohort

#### Statistics Canada website

www12.statcan.ca/english/census06/data/profiles/community/Index.cfm?Lang=E

| Canada Canada                                                                                                    |                                                                 |                                 |                                                                                               |
|----------------------------------------------------------------------------------------------------|-----------------------------------------------------------------|---------------------------------|-----------------------------------------------------------------------------------------------|
| Français Contact us Help S                                                                                                    | Search                                                          | Canada site                     |                                                                                               |
| Site map About us Privacy A                                                                                                    | Accessibility                                                   | My account                      |                                                                                               |
| STATISTICS CANA                                                                                                    | ADA                                                             |                                 |                                                                                               |
| CANADA'S NATIONAL STATIST                                                                                                    | ICAL AGEN                                                       | СҮ                              |                                                                                               |
| 92-591-XWE                                                                                                    |                                                                 |                                 |                                                                                               |
| 2006 Community Profile                                                                                                    | es                                                              |                                 |                                                                                               |
| These profiles present community-level in<br>typing its 'place name' in the box below o<br>list. Further information will be added as i | nformation from<br>or by clicking or<br>it is <u>released</u> . | n the 2006 Ce<br>n a province ( | ensus of Population. Users can search for a<br>or territory from the list below and selecting |
| Visit the 2001 Community Profiles for topic                                                                                             | ics that have n                                                 | ot been relea                   | ased from the 2006 Census.                                                                    |
| Visit the <u>2006 Census</u> home page for a co                                                                                         | omprehensive                                                    | collection of                   | material released from the 2006 Census.                                                       |
|                                                                                                    | Type the ' <mark>place</mark>                                   | name' to sea                    | rch for in the box below                                                                      |
|                                                                                                    | ۲                                                               | Begins with                     | Ontains                                                                                       |

| Place name: | Kingston      |         | Se | earch |
|-------------|---------------|---------|----|-------|
| Province    | or territory: | Ontario | *  |       |

September 2007

#### Statistics Canada website

www12.statcan.ca/english/census06/data/profiles/community/Index.cfm?Lang=E

#### Statistics Statistique Canada Canada

| Français | Contact us | Help    | Search        | Canada site |  |
|----------|------------|---------|---------------|-------------|--|
| Site map | About us   | Privacy | Accessibility | My account  |  |

<u>New search</u> > <u>Search results for "Kingston"</u> > Community highlights for Kingston

| All data                                                   | (Census r<br>Select | Kingston<br>Ontario<br>metropolitan ar<br>another region | ea)    | Selec      | Ontario<br>(Province)<br>It another region |        |
|------------------------------------------------------------|---------------------|----------------------------------------------------------|--------|------------|--------------------------------------------|--------|
|                                                            | Kin                 |                                                          |        |            |                                            |        |
| Population and dwelling counts                             | Total               |                                                          | Female |            |                                            | Female |
| Population in 2006 <sup>1</sup>                            | 152,358             |                                                          |        | 12,160,282 |                                            |        |
| Population in 2001 <sup>1</sup>                            | 146,838             |                                                          |        | 11,410,046 |                                            |        |
| 2001 to 2006 population change (%)                         | 3.8                 |                                                          |        | 6.6        |                                            |        |
| Total private dwellings <sup>2</sup>                       | 70,003              |                                                          |        | 4,972,869  |                                            |        |
| Private dwellings occupied by usual residents <sup>3</sup> | 61,978              |                                                          |        | 4,554,251  |                                            |        |
| Population density per square kilometre                    | 79.9                |                                                          |        | 13.4       |                                            |        |
| Land area (square km)                                      | 1,906.69            |                                                          |        | 907,573.82 |                                            |        |

|                                           | Kin     | igston (CMA) |        |            | Ontario   |           |
|-------------------------------------------|---------|--------------|--------|------------|-----------|-----------|
| Age characteristics                       | Total   |              | Female |            |           |           |
| Total population <sup>4</sup>             | 152,360 | 74,175       | 78,185 | 12,160,285 | 5,930,700 | 6,229,580 |
| 0 to 4 years                              | 7,275   | 3,785        | 3,495  | 670,770    | 343,475   | 327,290   |
| 5 to 9 years                              | 7,880   | 4,025        | 3,850  | 721,590    | 369,670   | 351,920   |
| 10 to 14 years                            | 9,445   | 4,845        | 4,595  | 818,445    | 420,705   | 397,740   |
| 15 to 19 years                            | 10,180  | 5,175        | 5,005  | 833,115    | 427,185   | 405,925   |
| 20 to 24 years                            | 11,200  | 5,510        | 5,690  | 797,255    | 400,445   | 396,815   |
| 25 to 29 years                            | 9,780   | 4,845        | 4,930  | 743,695    | 360,525   | 383,170   |
| 30 to 34 years                            | 8,890   | 4,495        | 4,395  | 791,955    | 382,030   | 409,925   |
| 35 to 39 years                            | 10,020  | 4,985        | 5,030  | 883,990    | 430,220   | 453,770   |
| 40 to 44 years                            | 12,350  | 6,120        | 6,230  | 1,032,415  | 507,130   | 525,280   |
| 45 to 49 years                            | 12,140  | 5,830        | 6,310  | 991,970    | 486,390   | 505,585   |
| 50 to 54 years                            | 11,165  | 5,405        | 5,760  | 869,400    | 423,345   | 446,060   |
| 55 to 59 years                            | 10,490  | 5,045        | 5,440  | 774,530    | 378,530   | 395,995   |
| 60 to 64 years                            | 8,185   | 3,965        | 4,220  | 581,985    | 283,545   | 298,440   |
| 65 to 69 years                            | 6,420   | 3,155        | 3,260  | 466,240    | 222,640   | 243,600   |
| 70 to 74 years                            | 5,690   | 2,595        | 3,100  | 401,950    | 187,510   | 214,445   |
| 75 to 79 years                            | 4,760   | 2,100        | 2,665  | 338,910    | 149,585   | 189,325   |
| 80 to 84 years                            | 3,665   | 1,390        | 2,270  | 250,270    | 97,240    | 153,035   |
| 85 years and over                         | 2,830   | 895          | 1,930  | 191,810    | 60,555    | 131,260   |
| Median age of the population <sup>5</sup> | 40.7    | 39.4         | 41.8   | 39.0       | 38.1      | 39.9      |
| % of the population aged 15 and over      | 83.9    | 82.9         | 84.7   | 81.8       | 80.9      | 82.7      |

September 2007

Community Social Profile Project-Resource Note 8

| Step 1 | (cont | <i>'d</i> ) |
|--------|-------|-------------|
| -      |       |             |

|       | Total   | Male   | Female |
|-------|---------|--------|--------|
| 0-4   | 7,275   | 3,785  | 3,495  |
| 5-9   | 7,880   | 4,025  | 3,850  |
| 10-14 | 9,445   | 4,845  | 4,595  |
| 15-19 | 10,180  | 5,175  | 5,005  |
| 20-24 | 11,200  | 5,510  | 5,690  |
| 24-29 | 9,780   | 4,845  | 4,930  |
| 30-34 | 8,890   | 4,495  | 4,395  |
| 35-39 | 10,020  | 4,985  | 5,030  |
| 40-44 | 12,350  | 6,120  | 6,230  |
| 45-49 | 12,140  | 5,830  | 6,310  |
| 50-54 | 11,165  | 5,405  | 5,760  |
| 55-59 | 10,490  | 5,045  | 5,440  |
| 60-64 | 8,185   | 3,965  | 4,220  |
| 65-69 | 6,420   | 3,155  | 3,260  |
| 70-74 | 5,690   | 2,595  | 3,100  |
| 75-79 | 4,760   | 2,100  | 2,665  |
| 80-84 | 3,665   | 1,390  | 2,270  |
| 85+   | 2,830   | 895    | 1,930  |
|       | 152,365 | 74,165 | 78,175 |

September 2007

Community Social Profile Project-Resource Note 8

# Step 2 – Edit Data

Calculate the percentage of both male and female population in each age cohort

- for female population
  - (=female population/152365)\*100)
- for male population (convert % into negative numbers
  - (=male population /152365)\*-100)

Step 2 – Edit data

|       | Male     | Female   |
|-------|----------|----------|
| 0-4   | -2.48417 | 2.293834 |
| 5-9   | -2.64168 | 2.526827 |
| 10-14 | -3.17986 | 3.015784 |
| 15-19 | -3.39645 | 3.284875 |
| 20-24 | -3.61632 | 3.734453 |
| 24-29 | -3.17986 | 3.235651 |
| 30-34 | -2.95015 | 2.884521 |
| 35-39 | -3.27175 | 3.301283 |
| 40-44 | -4.01667 | 4.088866 |
| 45-49 | -3.82634 | 4.141371 |
| 50-54 | -3.5474  | 3.780396 |
| 55-59 | -3.31113 | 3.570374 |
| 60-64 | -2.6023  | 2.769665 |
| 65-69 | -2.07069 | 2.139599 |
| 70-74 | -1.70315 | 2.034588 |
| 75-79 | -1.37827 | 1.749089 |
| 80-84 | -0.91228 | 1.489843 |
| 85+   | -0.58741 | 1.266695 |

# Step 3 Create Chart

- Select the data field, including the column titles and data label (e.g. male, female)
- **\*** Select **Insert** from the menu, choose option-**Chart**
- ₩ A Chart wizard will appear.
  - 1. Standard Types > Bar
  - 2. Chart sub type > **Clustered bar**
  - 3. Left-click Next>
  - 4. Go through the subsequent steps until you finish the chart wizard

# Step 3 – Chart Wizard

|                                                                                                    | check a la la la la la la la la la la la la l        |
|----------------------------------------------------------------------------------------------------|------------------------------------------------------|
| Line<br>Column<br>E Bar<br>Line<br>Pie<br>XY (Scatter)<br>Area<br>Ooughnut<br>Radar<br>Surface<br>Bubble |                                                      |
|                                                                                                    | Clustered Bar. Compares values across<br>categories. |
|                                                                                                    | Press and Hold to <u>V</u> iew Sample                |

September 2007

Community Social Profile Project-Resource Note 8

# Step 3 – Chart Wizard

| Chart title:              |    | 80 | ) to 84 veare         | -   |        |
|---------------------------|----|----|-----------------------|-----|--------|
| ⊆ategory (X) axis:        |    | 70 | ) to 14-              |     |        |
| Value (Y) axis:           |    | 4  |                       |     | Fema   |
|                           |    | 30 | ) to <b>4</b> 4 years |     | ■ Male |
| Second category (X) axis: |    | 20 | 1 to 24 years 2       |     |        |
| Second value (Y) axis:    | -6 | -4 | -2 0                  | 2 4 | 6      |
|                           | -6 | -4 | -2 0                  | 2 4 | 6      |

#### Step 4 – Arrange the vertical axis

#### ★ Do the following to the chart created;

- -1. Move the cursor over the vertical axis
- 2. Right-click and choose Format Axis from the popup menu
- 3. From the Format Axis dialog box
  - Left-click on the **Patterns** tab and do the following:
  - Major tick mark type > Select **None**
  - Minor tick mark type > Select None
  - Tick mark labels > Select Low
  - Left-click on the **Scale** tab and set Number of categories between tick mark to "**1**"
- 4. Left-click **OK** to exit

## Step 4 – Format Axis

| atterns Scale Font N | Jumber Alignment     |
|----------------------|----------------------|
| Lines                | Major tick mark type |
| None                 |                      |
| Custom               | Minor tick mark hund |
| Style:               | None  Outside        |
| Color: Automatic 👽   | O Inside O Cross     |
| <u>W</u> eight:      | Tick mark labels     |
| Sample               | Low O Next to axis   |
|                      |                      |
|                      |                      |
|                      |                      |

| accorris scalo       | Font                 | Number       | Alignment |  |
|----------------------|----------------------|--------------|-----------|--|
| ategory (X) axis s   | cale                 |              |           |  |
| /alue (Y) axis cross | es                   |              |           |  |
| at category numb     | er:                  | 1            |           |  |
| Number of categori   | es                   |              |           |  |
| between tick-mark    | (jabels:             | 1            |           |  |
| Number of categori   | es                   |              |           |  |
| between tick mar     | s:                   | 1            |           |  |
| 🗹 Value (Y) axis cr  | osses <u>b</u> etwe  | en categorie | s         |  |
| Categories in re     | verse order          |              |           |  |
| 🗌 Value (Y) axis cr  | osses at <u>m</u> a× | imum catego  | bry       |  |
|                      |                      |              |           |  |
|                      |                      |              |           |  |
|                      |                      |              |           |  |
|                      |                      |              |           |  |

## Step 5 – Adjust the Horizontal Axis

#### ✤ Do the following

- -1. Move the cursor over the horizontal axis
- 2. Right-click on it, and select Format Axis, from the pop-up menu
- 3. From the Format Axis dialog box
  - Left-click on the **Number** tab and do the following
    - Category: > Select the Custom option
    - Type: > Type in 0;0 in the Type box (this will take care of the negative numbers on the male-side axis)
- 4 Left-click **OK** to exit

## Step 5 – Format Axis

| atterns Scal              | e Font        | Number               | Alignment                                       |               |  |  |  |
|---------------------------|---------------|----------------------|-------------------------------------------------|---------------|--|--|--|
| ategory:                  | Sa            | mple                 |                                                 | 1.            |  |  |  |
| ieneral                   | 6             | 6                    |                                                 |               |  |  |  |
| lumber                    |               |                      |                                                 |               |  |  |  |
| Urrency                   | IVP           | Type:                |                                                 |               |  |  |  |
| (ccounting                | 0;0           | 0;0                  |                                                 |               |  |  |  |
| ime                       | Ge            | General              |                                                 |               |  |  |  |
| 'ercentage                | 0             | 0                    |                                                 |               |  |  |  |
| raction                   | 0.0           | 0.00                 |                                                 |               |  |  |  |
| cientific                 | #,            | #,##0                |                                                 |               |  |  |  |
| ext<br>bosisl             | #,            | ##U.UU<br>##O \//# # | #0)                                             |               |  |  |  |
| justom                    | <b>#</b> ,    | #,##0_);(#,##0)      |                                                 |               |  |  |  |
|                           |               |                      | <u>1(")" "                                 </u> |               |  |  |  |
| Delete                    |               |                      |                                                 |               |  |  |  |
|                           |               | Linked to so         | irce                                            |               |  |  |  |
| no the number             | format code   | cina one of t        | he evicting code:                               | ac a charting |  |  |  |
| ipe the number i<br>nint. | ionnacioue, u | sing one or t        | ne existing codes                               | as a scarcing |  |  |  |
|                           |               |                      |                                                 |               |  |  |  |
| лпс <b>.</b>              |               |                      |                                                 |               |  |  |  |

## Step 6 Adjusting the bars

#### Do the following

- 1. Move the cursor over to the bars (i.e. data series)
- 2. Right-click and select Format Data Series, from the pop-up menu, either male or female data series will do.
- 3. From the Format Data Series dialog box
  - Left-click on the **Options** tab and do the following
    - Overlap:> Type **100** in the text box
    - Gap width:> Type **0** in the text box
  - Left-click on the **Patterns** tab and choose the colour for the bar
- 4. Left-click **OK** to exit

₩

# Step 6 Adjusting the bars

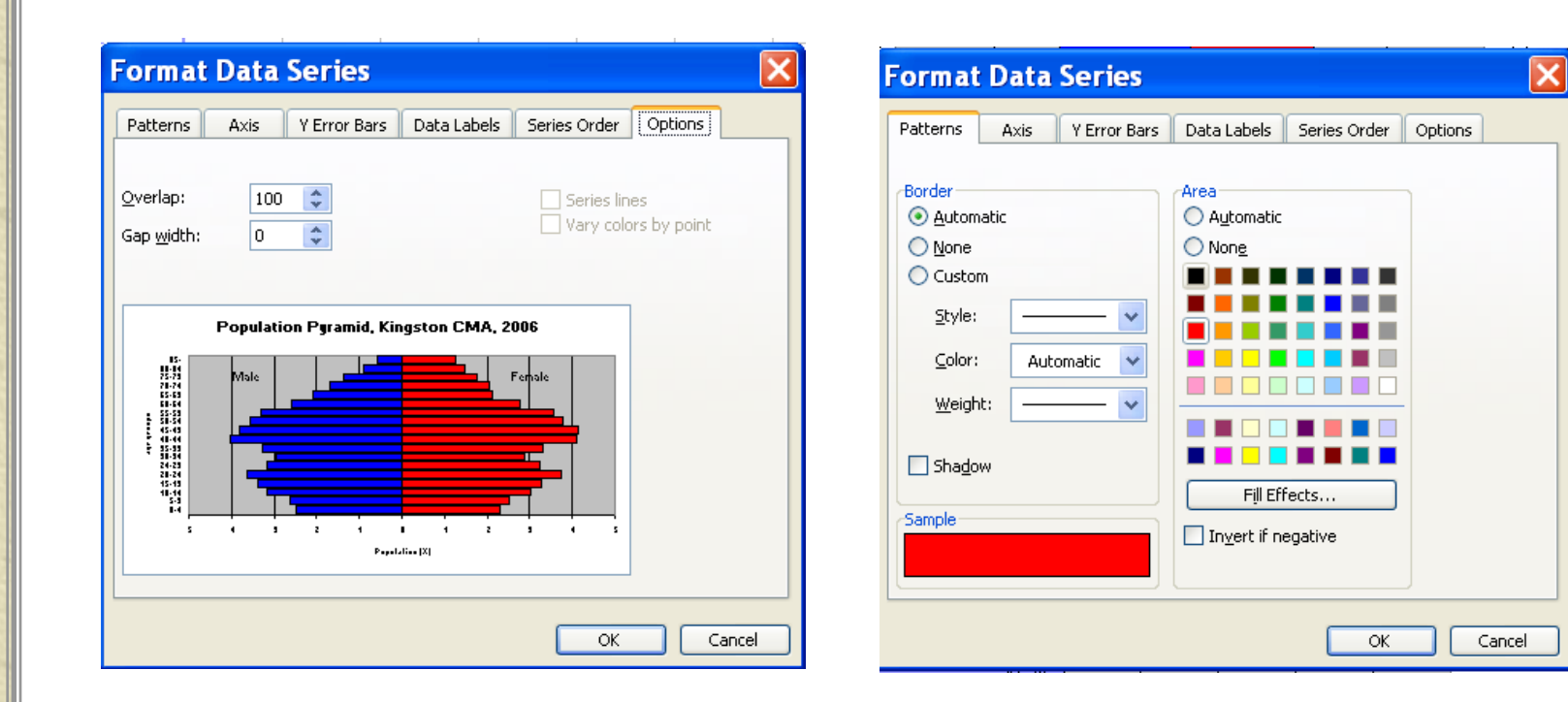

## Step 6 Adjusting the bars

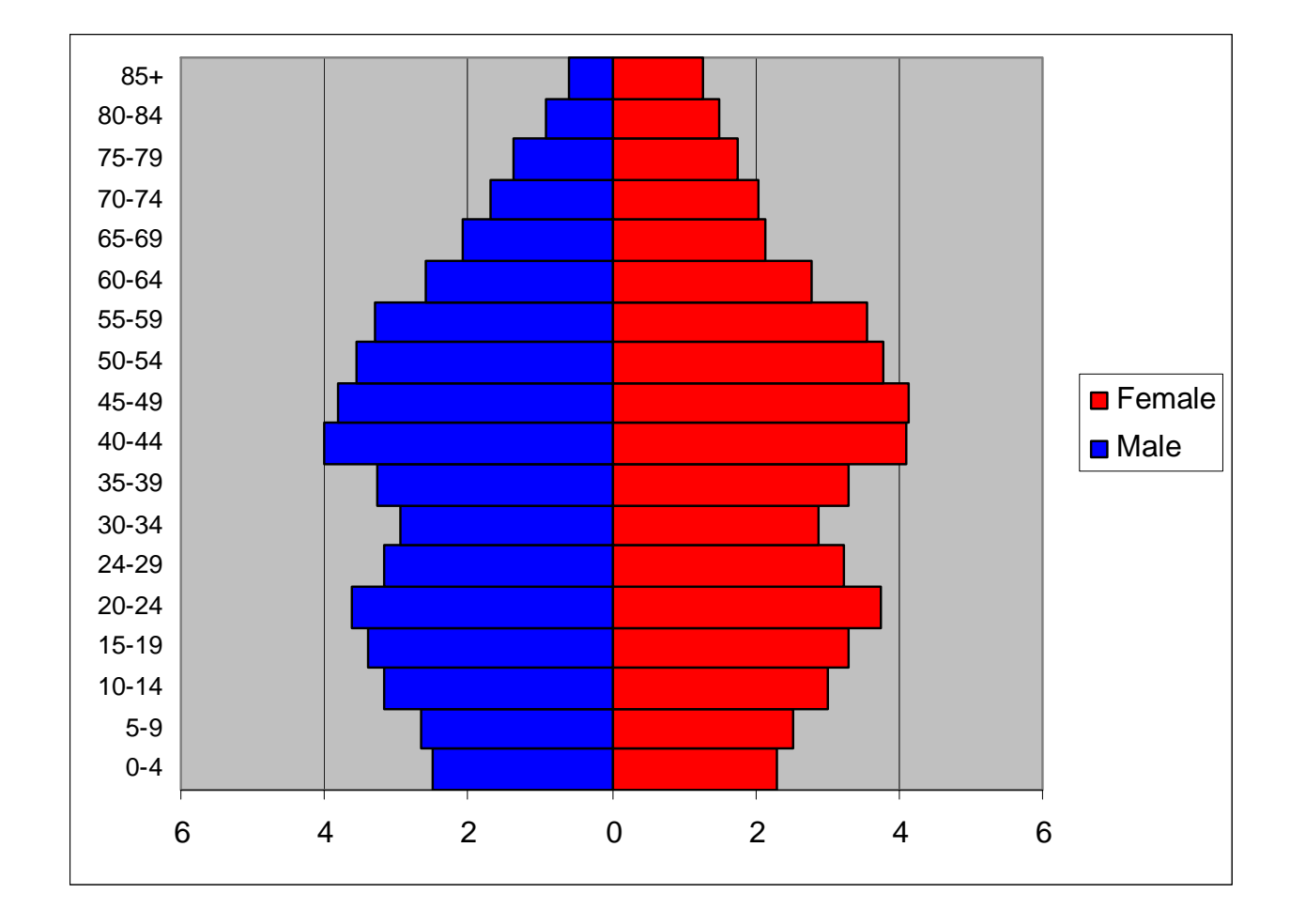

Community Social Profile Project-Resource Note 8

# Step 7: Finishing Touch

#### ★ Add titles to the chart

- 1. Move the cursor over to plot area
- 2. Left-click and select Chart Options
- 3. Enter information to Chart Title, Category (X) axis and Value (Y) axis
- Add "Female" and "Male" text boxes to chart delete legend
- Adjust font size for titles

# Step 7 Add Titles

#### **Chart Options** Titles Gridlines Data Labels Data Table Axes Legend Chart title: Population Pyramid, Kingston CMA, Population Pyramid, Kingston 2006 15-Category (X) axis: Femple Male 75-75 78-74 age groups 68-64 55-55 58-54 45-45 48-44 55-55 58-54 Value (Y) axis: Population (%) 24-25 Second category (X) axis: 28-24 18-14 5-5 1.4 Second value (Y) axis: Pepelalies [X] OK Cancel

Community Social Profile Project-Resource Note 8

#### Population Pyramid for Kingston CMA

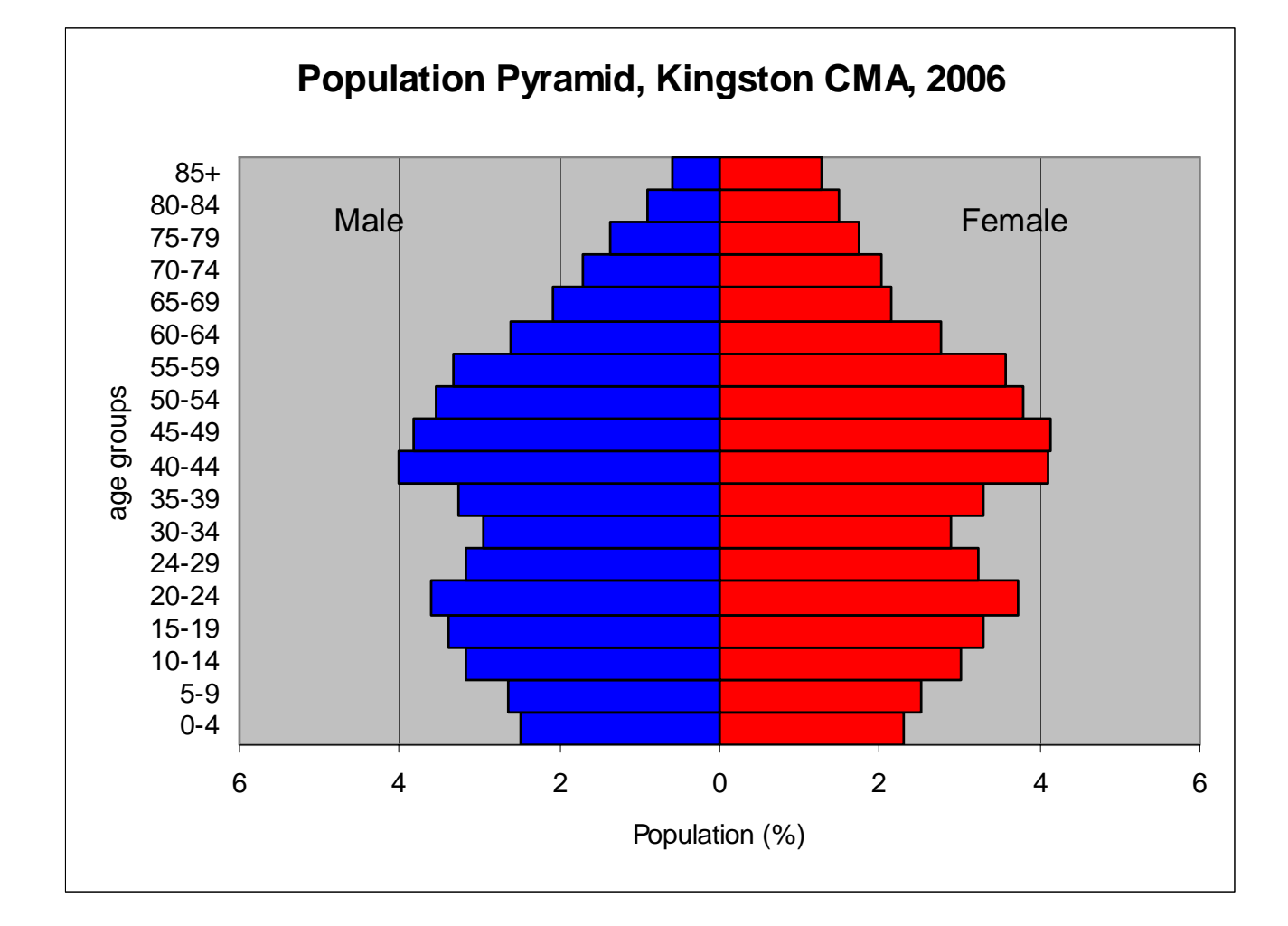

Community Social Profile Project-Resource Note 8

## Comparing two population pyramids

- Sy superimposing one pyramid on top of another, visual comparison of the changes in age-sex structure of a population over time can be easily made
- \* To construct a superimposed pyramid, follow most of steps as outlined earlier with some modifications.
- \* To illustrate the process, the 2001 population for Kingston CMA will be added and compared with the 2006 population

# Adding 2001 Data

- Extract 2001 population data by age and gender for Kingston CMA from PCensus database
- Calculate the percentages of both male and female population in each age cohort
- ★ Add 2001 data to the table with the 2006 data

# Adding 2001 data (cont'd)

|       | Male     |          | Female   |          |
|-------|----------|----------|----------|----------|
|       | 2001     | 2006     | 2001     | 2006     |
| 0-4   | -2.61277 | -2.48417 | 2.510174 | 2.293834 |
| 5-9   | -3.20098 | -2.64168 | 3.064191 | 2.526827 |
| 10-14 | -3.26596 | -3.17986 | 3.08813  | 3.015784 |
| 15-19 | -3.3583  | -3.39645 | 3.272802 | 3.284875 |
| 20-24 | -3.86786 | -3.61632 | 3.683185 | 3.734453 |
| 24-29 | -3.16679 | -3.17986 | 3.146267 | 3.235651 |
| 30-34 | -3.44721 | -2.95015 | 3.361718 | 2.884521 |
| 35-39 | -4.14487 | -3.27175 | 4.059369 | 3.301283 |
| 40-44 | -3.93967 | -4.01667 | 4.2543   | 4.088866 |
| 45-49 | -3.70028 | -3.82634 | 3.861017 | 4.141371 |
| 50-54 | -3.4096  | -3.5474  | 3.55323  | 3.780396 |
| 55-59 | -2.72904 | -3.31113 | 2.807702 | 3.570374 |
| 60-64 | -2.14767 | -2.6023  | 2.195547 | 2.769665 |
| 65-69 | -1.91512 | -2.07069 | 2.14425  | 2.139599 |
| 70-74 | -1.65521 | -1.70315 | 2.010875 | 2.034588 |
| 75-79 | -1.22773 | -1.37827 | 1.809104 | 1.749089 |
| 80-84 | -0.75921 | -0.91228 | 1.234568 | 1.489843 |
| 85+   | -0.40012 | -0.58741 | 0.995178 | 1.266695 |

Community Social Profile Project-

September 2007

**Resource Note 8** 

# Adjusting the bars

In order to show the differences between the two years (2001 and 2006), choose a solid colour for one year and an outline with "hollow" colour for the other year

From Data Format Series

 Click Series Order to arrange the order of the bars to correspond to the colour or pattern of your choice

#### Adjusting the bars

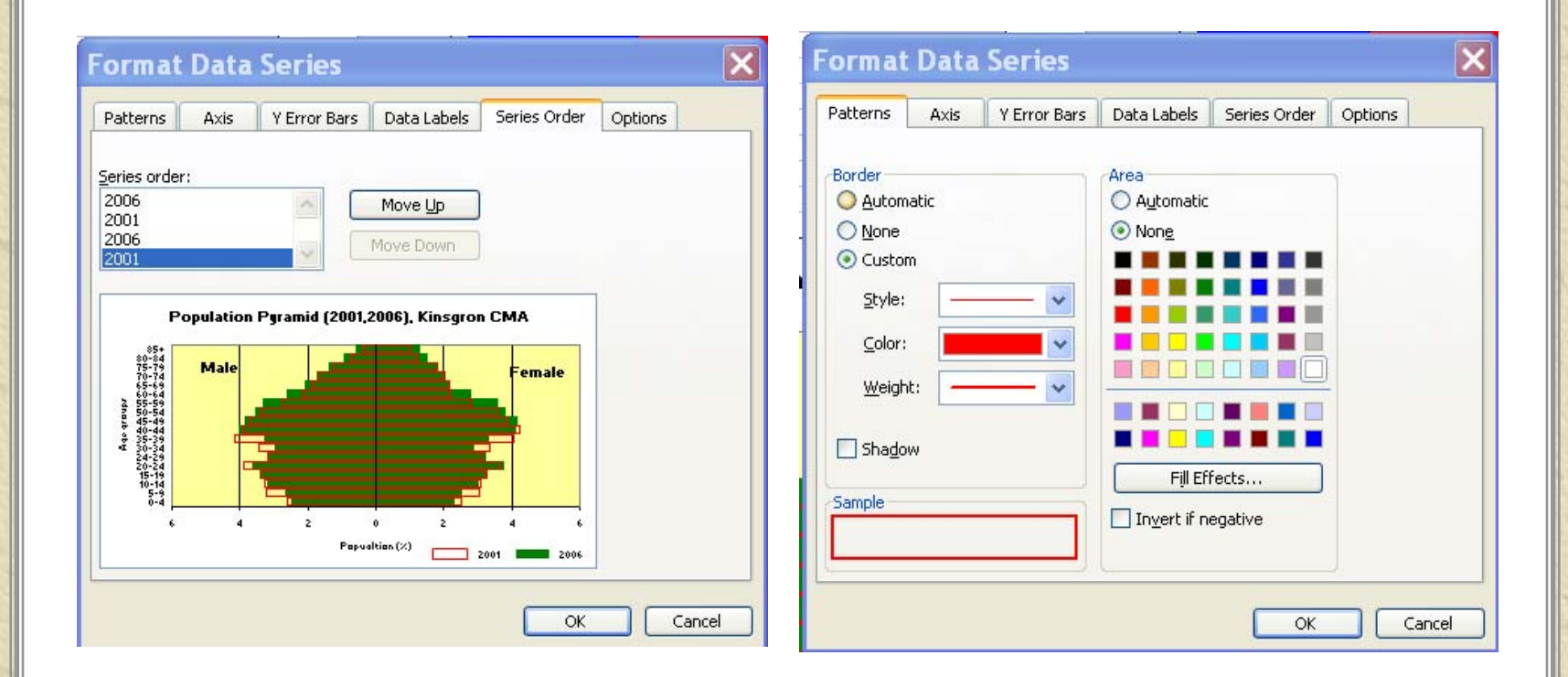

September 2007

# Superimposed pyramids

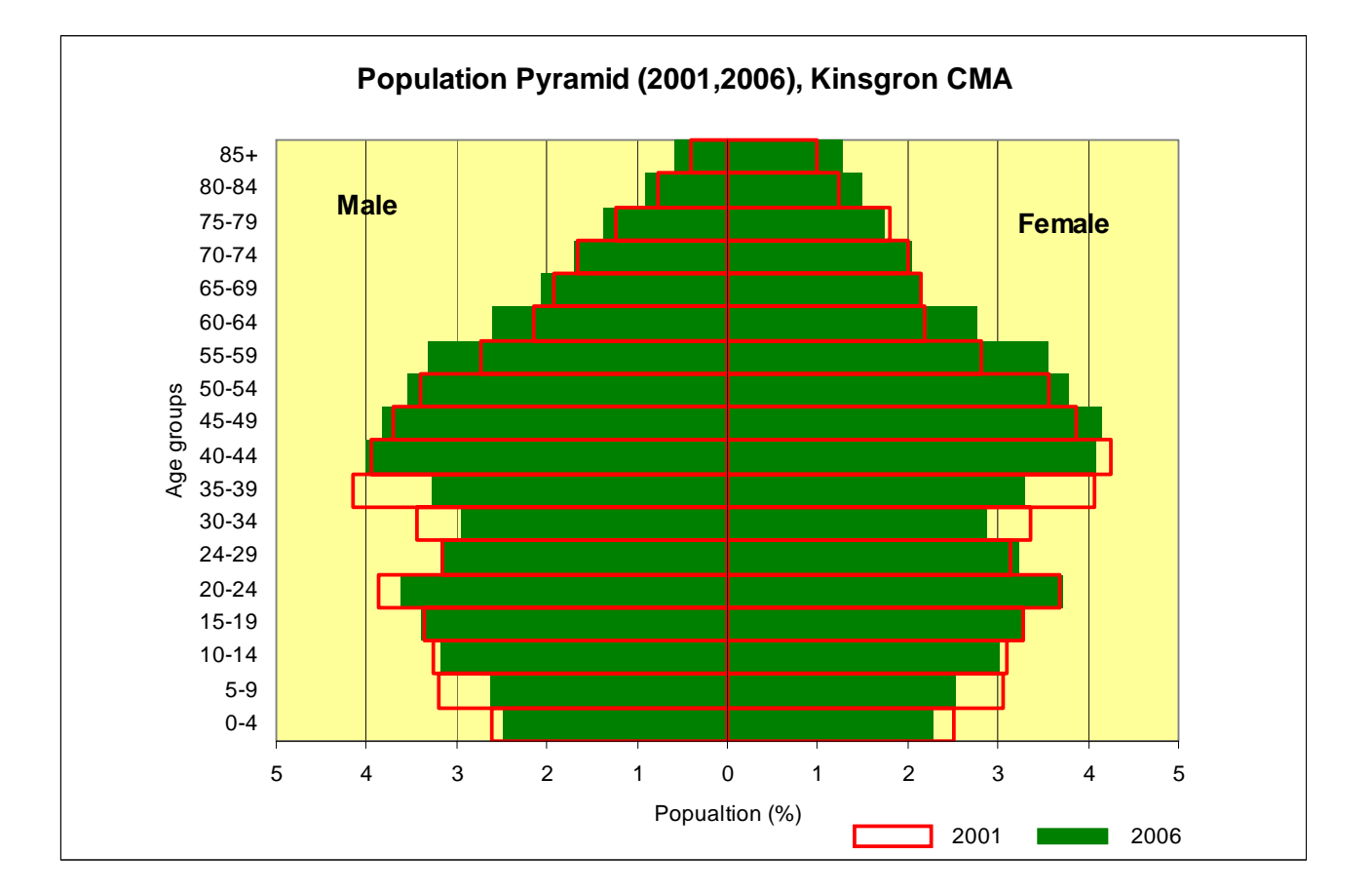

Community Social Profile Project-Resource Note 8

#### Some observations

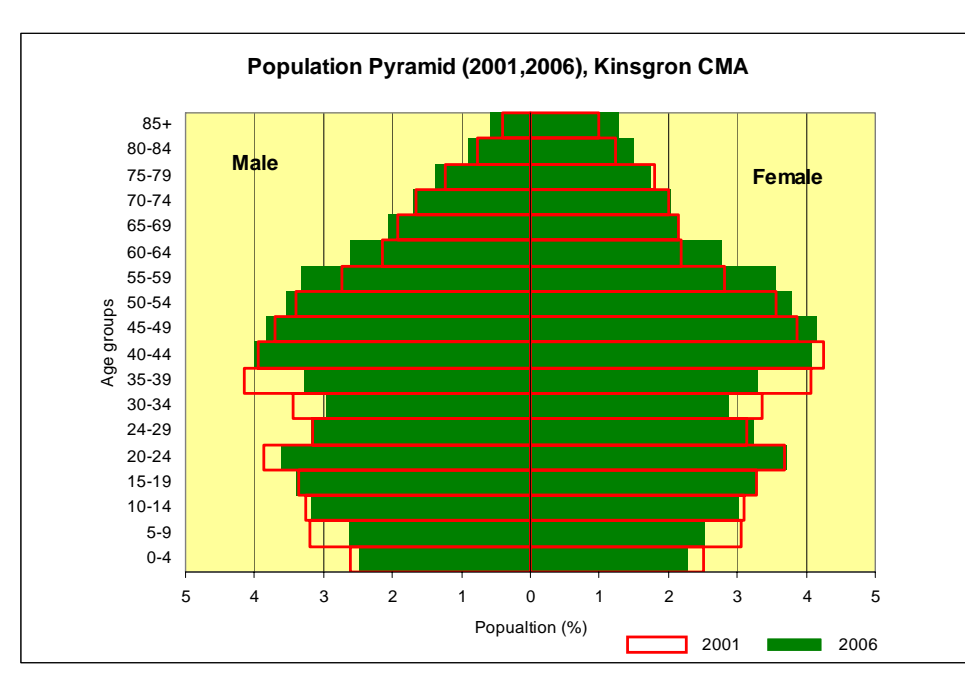

#### Between 2001 and 2006

- almost all age groups below
  39 yrs old experienced decline
  regardless of gender
- biggest decrease 35-39 yrs age group
- two age groups (55-59 and 60-64) had the greatest increase
- the imbalance between male and female emerged above 55 yrs, most pronounced at 85yrs+

- Here are some samples of comparative age pyramids (between areas instead of time periods) produced by Statistics Canada
- \* The overall shape of the pyramid is the result of using single year cohorts instead of age groups
- Source: Statistics Canada, Portrait of the Canadian Population in 2006, by age and sex, 2006 Census (catalogue no 97-551-XIE) – free of charge

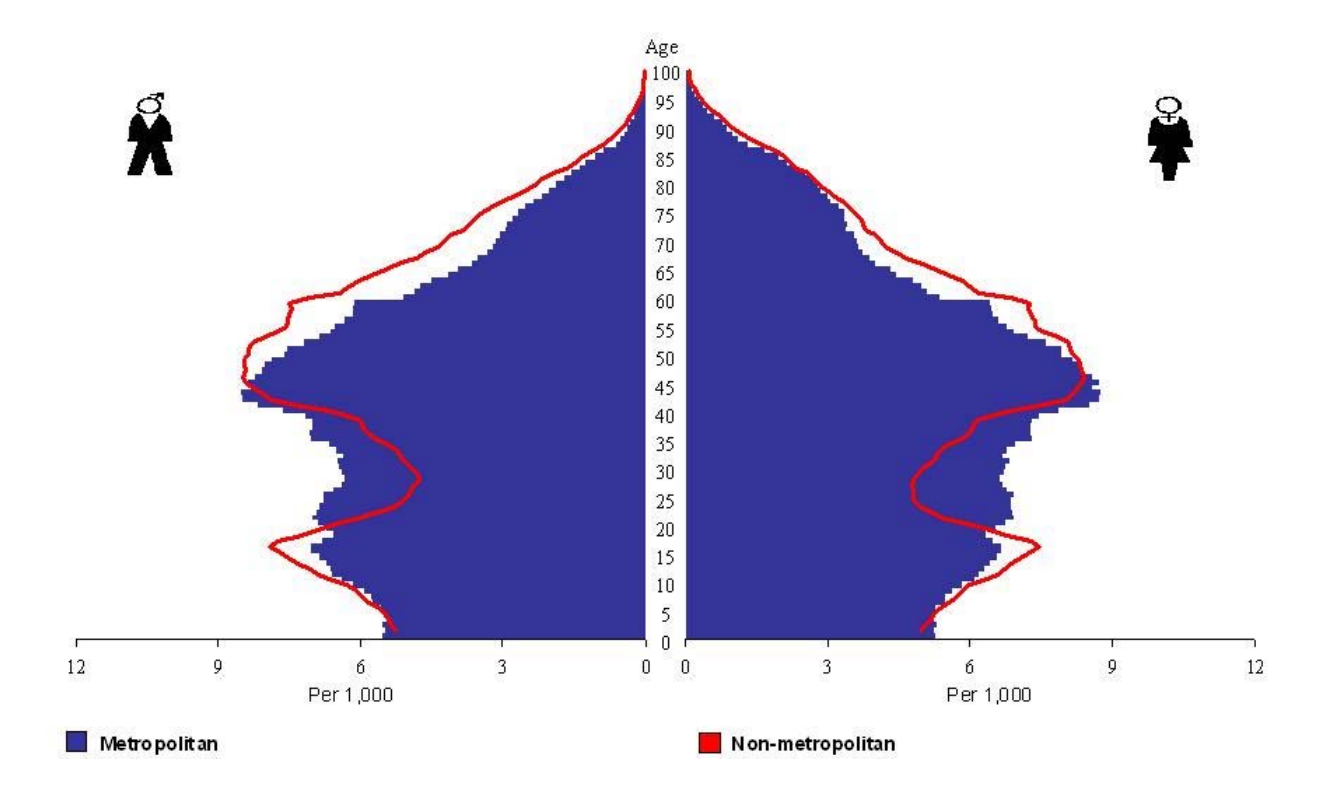

Age pyramid of the Canadian population living in metropolitan And non-metropolitan areas in 2006

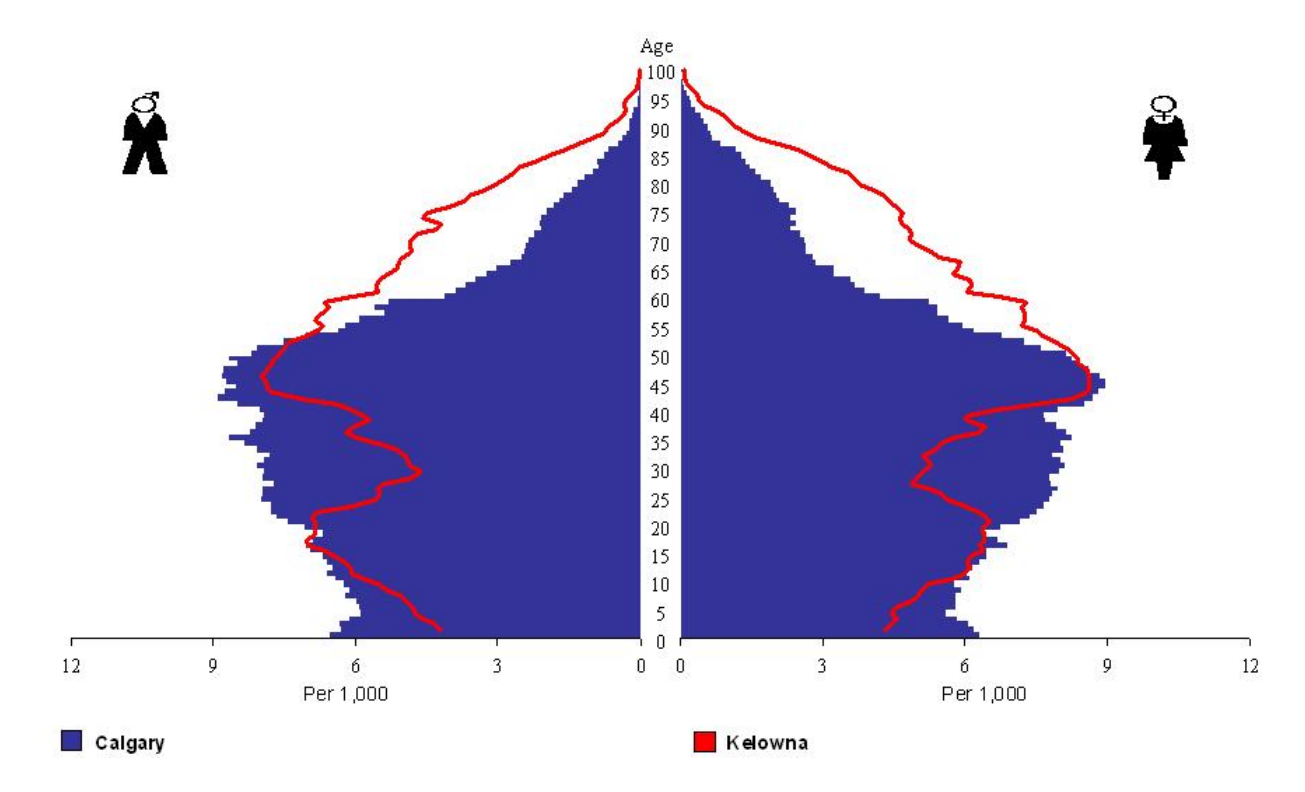

Age pyramid of the population in Kelowna (B.C.) and Calgary (Alta) CMA in 2006

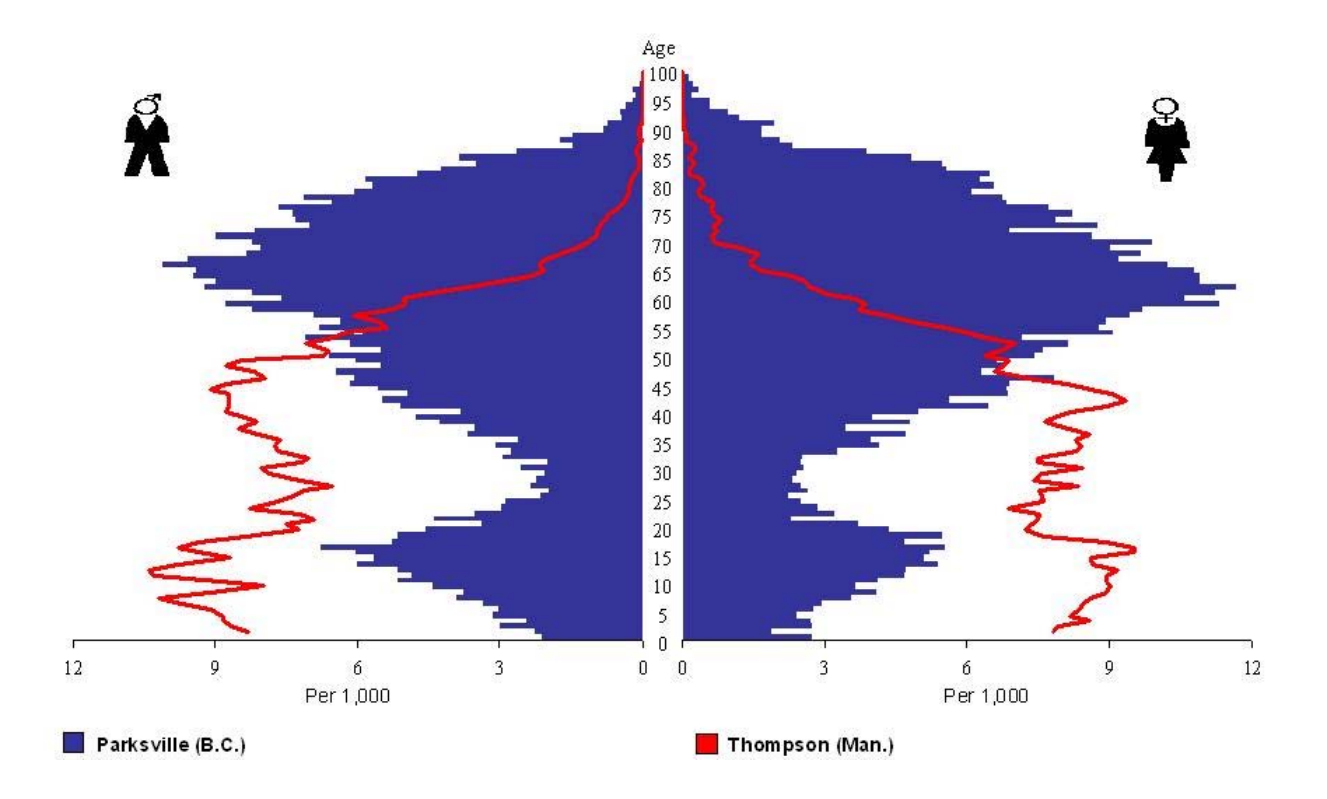

Age pyramid of the mid-size urban centres population of Parksville (B.C.) and Thompson (Man.) in 2006

## What Have We Learned?

- \* Use of Population Pyramid to study the age and gender structure of a population
- \* Four different shapes of population pyramid indicating expansive, stable growth, stationary and declining state of the population
- \* How to construct a population pyramid using Microsoft Excel spreadsheet
- \* How to superimpose one pyramid on top of another and interpret the differences

## Any questions or comments?

Please contact me at: Richard Lau GIS Project Coordinator Community Social Profile Project Email: <u>richard.lau@spno.ca</u> Phone: 905-632-1975, 905-878-0955 Fax: 905-632-0778

Thank you